Ce document doit vous familiariser avec la nouvelle plateforme RSSC et vous laisser entrevoir les nouveaux services pour encore plus interaction entre nous

Guide d'accès au module inscriptions en ligne Plateforme RSSC Laurent Morisset

**GUIDE d'accès au module adhésion** 

Le Réveil sportif Saint Cyr sur Loire, pour aider nos bénévoles à mieux gérer les différentes sections et vous apporter plus de facilité dans les démarches administratives s'est doté d'un outil de gestion de ses adhérents, la plateforme ASSOCONNECT préconisée par la fédération des clubs omnisports.

### Notre ambition

Ce guide doit vous aider à accéder à vos données personnelles et autres services mis à disposition. Nous avons fait le choix d'évoluer progressivement. C'est pour cela que l'ensemble des possibilités offertes par la plateforme ne sont pas encore en service pour notre association. Ces évolutions nécessitent un accompagnement fort du changement pour les bénévoles que nous sommes et nous avons comme priorité de ne pas fragiliser le fonctionnement de l'association.

### Table des matières :

- 1- Les moyens d'accéder au module adhésion.
- 2- S'identifier sur la plateforme.
- 3- Le principe du paiement en ligne.
- 4- Accéder et modifier ses données personnelles
- 5- Accéder à mes adhésions et éditer un reçu
- 6- Accéder à l'historique des mails via la plateforme Assoconnect

## - Accéder au module d'adhésion.

Pour accéder au module deux possibilités :

Le lien direct : <u>https://reveil-sportif-saint-cyr.assoconnect.com/collect/description/324190-z-adhesion-a-la-section-athletisme-saison-2023-2024</u>

Depuis le site rssc.fr :

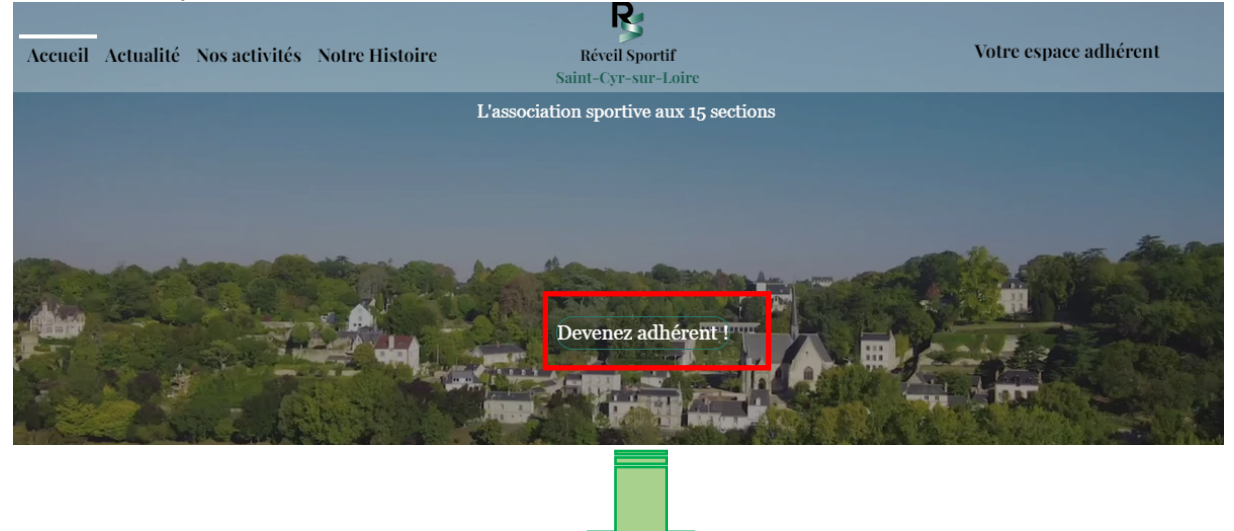

#### Choisissez le bouton inscriptions de la section athlétisme.

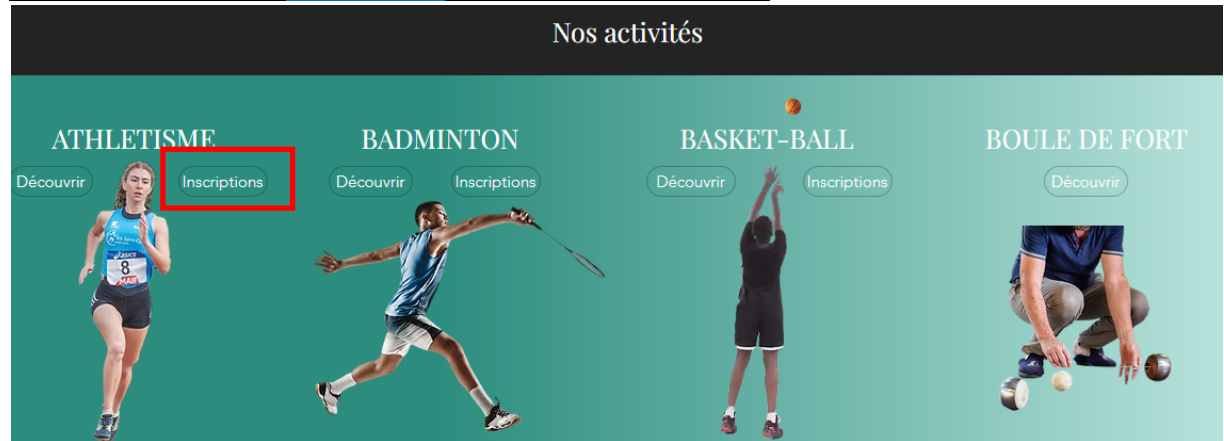

Afin de réserver les premières adhésions aux adhérents de la saison précédente, une identification à l'aide de l'adresse mail indiquée lors de votre adhésion la saison dernière sera nécessaire.

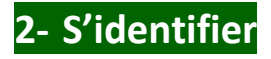

| yr                                          |  |  |  |  |
|---------------------------------------------|--|--|--|--|
| Votre mot de passe Réveil Sportif Saint Cyr |  |  |  |  |
| Mot de passe perdu ?                        |  |  |  |  |
| kion                                        |  |  |  |  |
| :                                           |  |  |  |  |
| Connect                                     |  |  |  |  |
|                                             |  |  |  |  |

#### 1- Vous vous êtes déjà connecté à la plateforme:

saisissez votre adresse de messagerie et votre mot de passe puis activez le bouton

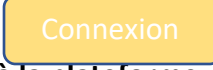

### 2- C'est votre première connexion à la plateforme :

- a. Saisissez l'adresse de messagerie que vous avez mentionnée sur le formulaire adhésion de l'année passée.
- b. Sélectionnez « mot de passe perdu ? »

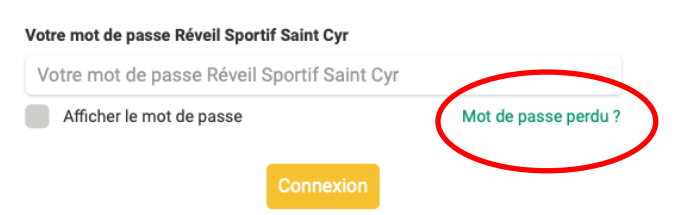

Une nouvelle fenêtre apparait vous invitant à re-saisir votre adresse de messagerie

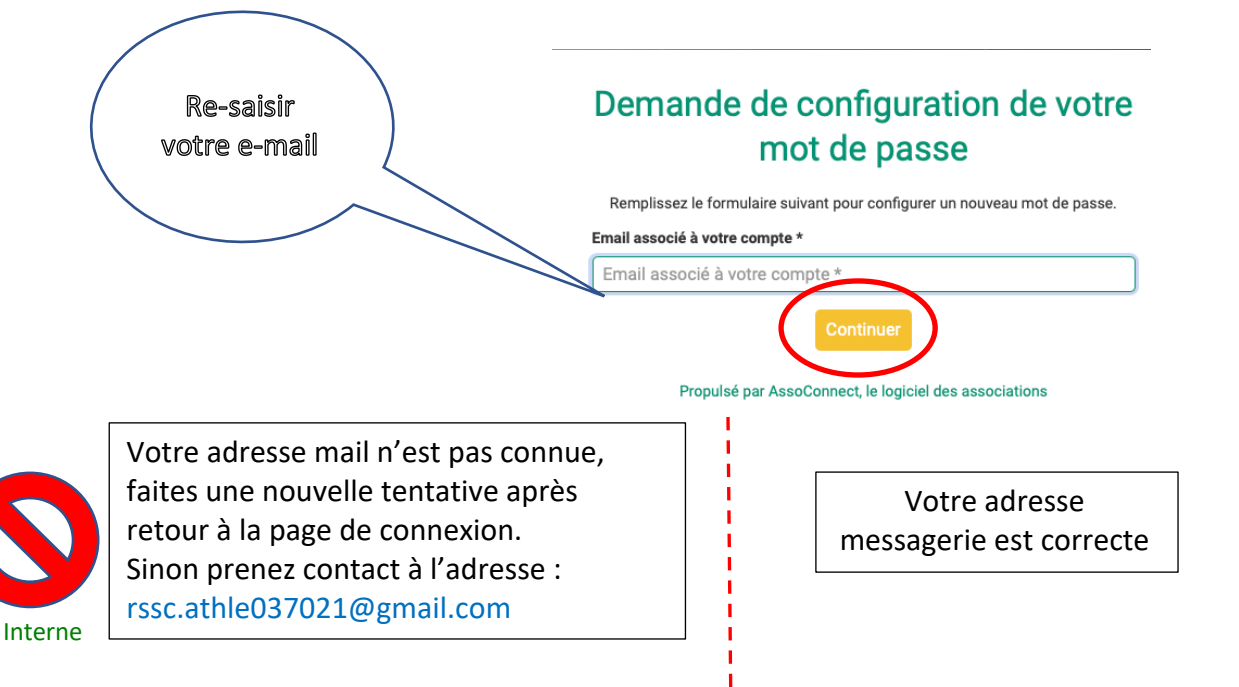

## Erreur

Aucun compte actif ne correspond à toto@gmail.com avez-vous utilisé une adresse e-mail différente/incorrecte lors de votre inscription.

Retour à la page de connexion

Propulsé par AssoConnect, le logiciel des associations

Un contrôle contre le piratage sera effectué. Répondez à la question posée. Vous aurez plusieurs essais possibles Sélectionnez toutes les cases montrant des **feux de circulation** 

 $\supset$ 

13

Un message vous indique d'aller dans votre boite mail. N'activez pas le bouton « Retour à la page de connexion, allez directement dans votre messagerie.

# Email envoyé

Un lien pour réinitialiser votre mot de passe a été envoyé par e-mail à laurent.morisset@gmail.com. Sans nouvelle de nous d'ici 15 min, n'oubliez pas

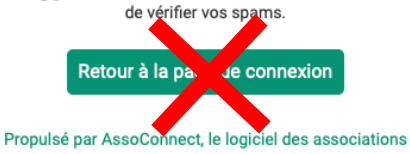

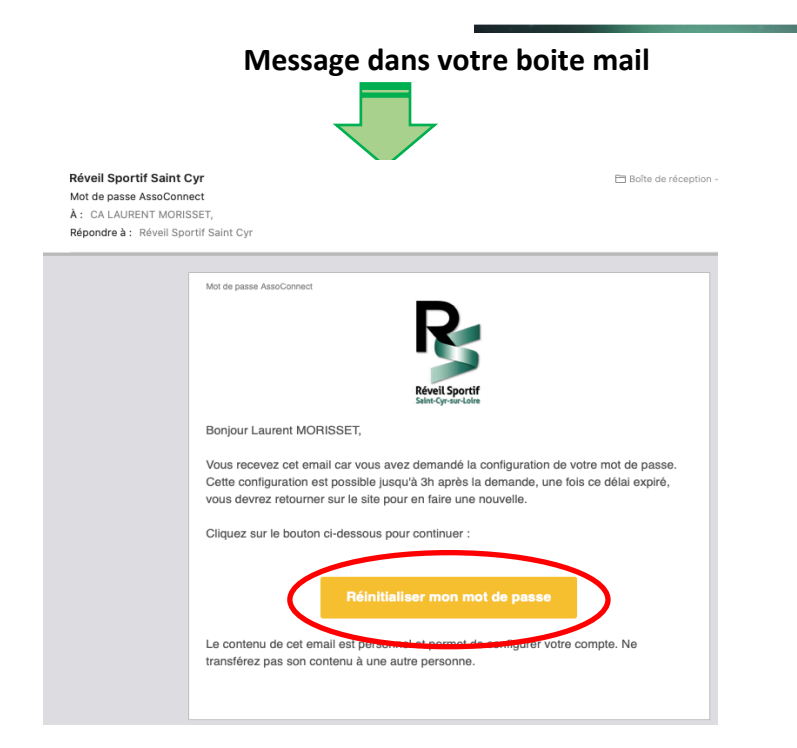

#### Interne

| $\sim$       |            | Utilisez le formulaire ci-dessous pour configurer votre mot de passe.                                                                                                    |
|--------------|------------|----------------------------------------------------------------------------------------------------|
|              |            | Mot de passe *                                                                                                    |
| respecter    |            | Afficher le mot de passe Confirmez votre mot de passe *                                                                                                    |
| - les règles | $\bigcirc$ | Confirmation Afficher le mot de passe                                                                                                    |
| LV .         | 0          | Votre mot de passe doit respecter les règles suivantes :         - Être différent de votre prénom, votre nom et votre email         - au moins un chiffre         - au moins un chiffre         - au moins un caractère spécial parmi *1? #; % * \$ * : \ / § € \$ et £         - Au moins 8 caractères |
|              |            | Enregistrer                                                                                                    |
|              |            | Propulsé par AssoConnect, le logiciel des associations                                                                                                    |

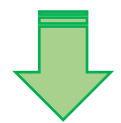

Vous y êtes. Je vous conseille de lire attentivement les informations et télécharger les documents téléchargeables. Vous pourrez alors vous y référer en remplissant le formulaire.

| LE CLUB      | actualité  | AGENDA       | NOUS CONTACTER   | ESPACE DES SECTIONS | ESPACE SALARIÉ | MON COM                                                  | MPTE SITE INTER                              | NET |
|--------------|------------|--------------|------------------|---------------------|----------------|----------------------------------------------------------|----------------------------------------------|-----|
| ACCUEIL ATHL | ÉTISME ACT | UALITÉ ATHLÉ | TISME GALERIE PI | HOTOS ATHLÉTISME    |                |                                                          |                                              |     |
| Adhésic      | on à la se | ction ath    | létisme saiso    | on 2023/2024        |                |                                                          | J'adhère !                                   |     |
| Informatio   | n          | ADHES        | ions 2023/2      | 2024                |                | Contacts<br>Email rs<br>Téléphone 4<br>Duverture des adh | sscathle037021@gmail.com<br>33 2 47 41 84 90 |     |
| Bonjour,     |            |              |                  |                     |                |                                                          |                                              |     |

Après avoir lu les conditions et téléchargé les documents vous pouvez vous lancer. Pour le paiement en ligne je vous invite à prendre connaissance du chapitre suivant qui vous explique la notion de pourboire.

## Le principe du paiement en ligne

Parmi les services proposés nous avons le paiement en ligne comme finalité de l'adhésion en ligne. Cette fonctionnalité est laissée à l'initiative de chaque section, simplement le RSSC encourage et accompagne cette procédure. Elle simplifie vos démarches, plus à se déplacer pour transmettre un papier, et sécurise les taches des trésoriers.

Cette procédure fait appel à un organisme financier professionnel rémunéré par une commission sur chaque transaction. C'est un standard en la matière.

Nous avons la possibilité, à travers ASSOCONNECT, de gérer le cout de ces transactions en répercutant systématiquement celui-ci sur les montants de cotisation ou laisser à ASSOCONNECT le soin de payer cette commission. Dans ce cas Assoconnect demande une contribution **en vous proposant de laisser un pourboire lors d'un paiement en ligne.** C'est cette dernière option que nous est retenue au sein du RSSC omnisports pour toutes les sections. Le pourboire n'est pas obligatoire. Vous pouvez modifier son montant, voir le réduire à 0€.

| éthodes de paiement                                                                         |                         |                | Récapitulatif                                                                                                    |
|---------------------------------------------------------------------------------------------|-------------------------|----------------|----------------------------------------------------------------------------------------------------|
| Carte bancaire                                                                              |                         | VISA 🧶 📼       | Total à payer à « Athlétisme » 190,00                                                                                                    |
| Numéro de la carte<br>1234 5678 9012 3456<br>Date d'expiration<br>MM/AA<br>Nom sur la carte | cvc / cvv<br>3 chiffres |                | Gardez ce service gratuit pour Athlétisme 🖤<br>AssoConnect paie des frais sur cette opération. Votre<br>pourboire nous permettra de continuer de proposer ce<br>service gratuitement à Athlétisme !<br>Pourquoi donner un pourboire ?<br>5.6 % |
| Payer en plusieurs fois                                                                     |                         |                | Total à payer 200,64 €                                                                                                    |
| Chèque                                                                                      |                         | <b>-</b>       |                                                                                                    |
| • Autre                                                                                     |                         |                | (SD) Les paiements en ligne sont protégés par le 3D-Secure                                                                                                    |
| J'accepte les CGUV de AssoConnect                                                           |                         | Payer 200,64 € | ~                                                                                                    |

Choisissez le mode de paiement qui vous convient :

- Carte bancaire
- Payer en plusieurs fois
- Chèque
- Autre ( chèque vacances, ANCV, ...).

Si vous utilisez plusieurs moyens de paiement (ANCV+ chèque) choisissez autre.

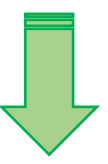

Comment fonctionne le paiement en ligne?

| Carte bancaire                                                                                       |                         | VISA 🤐 😑 | Total à payer à « Escrim                                                                                                  | e »                                                                                                    | 260,00  |
|----------------------------------------------------------------------------------------------------|-------------------------|----------|----------------------------------------------------------------------------------------------------|----------------------------------------------------------------------------------------------------|---------|
| méro de la carte<br>1234 5678 9012 3456<br>ate d'expiration<br>/I/M/AA<br>om so la carte<br>J. Smith | cvc / cvv<br>3 chiffres |          | Gardez ce service gr<br>AssoConnect paie de<br>pourboire nous perm<br>service gratuitement<br>Pourquoi donner un<br>5.2 % | atuit pour Escrime  strais sur cette opération Votre ettra de continuer de proposer ce à Escrime ! pourboire ? | >       |
| ) Payer en plusieurs fois                                                                            |                         | VISA 👥 📼 | Total à payer                                                                                                    | 273,52                                                                                                    | €       |
| Chèque                                                                                               | 2                       | <b>F</b> |                                                                                                    |                                                                                                    |         |
| Espèces                                                                                              |                         | (i)      | Stevent Les paiement                                                                                                    | s en ligne sont protégés par le 3D-5                                                                           | secure. |
| Autre                                                                                                |                         |          |                                                                                                    |                                                                                                    |         |

### Etape 1 : confirmer ou modifier le pourboire proposé :

vous retrouverez le montant total composé de votre achat et du montant de pourboire proposé. Pour modifier le montant du pourboire cliquer pour choisir un % de pourboire différent. Pour annuler totalement le bourboire choisir autre et saisir 0€

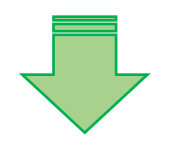

Récapitulatif

| Total à payer à « Escrime                                             | e »                                                                                    | 260,00 € |
|-----------------------------------------------------------------------|----------------------------------------------------------------------------------------|----------|
| Gardez ce service gra                                                 | atuit pour Escrime 💙                                                                   |          |
| AssoConnect paie de<br>pourboire nous perme<br>service gratuitement a | s frais sur cette opération. Votre<br>ettra de continuer de proposer ce<br>à Escrime ! |          |
| Pourquoi donner un p                                                  | oourboire ?                                                                            |          |
| Autre                                                                 |                                                                                        | $\sim$   |
| 0                                                                     |                                                                                        | €        |
| Total à payer                                                         | 260,00                                                                                 | )€       |

Le principe du pourboire permet de ne pas répercuter systématiquement le montant de la commission transaction sur le montant achat. C'est à travers les pourboires que la plateforme

Assoconnect se substitue à nous pour payer cette commission. Dans ce domaine il faut compter des frais de commission autour de 1,5% du montant d'achat.

#### Etape 2 : renseigner vos coordonnées bancaires et valider le paiement

| Numéro de la carte  |            |  |
|---------------------|------------|--|
| 1234 5678 9012 3456 |            |  |
| Date d'expiration   | cvc/cvv    |  |
| MM/AA               | 3 chiffres |  |
| Nom sur la carte    |            |  |
| J. Smith            |            |  |
|                     |            |  |

Votre adhésion est maintenant enregistrée avec paiement total ou à venir. Vous pouvez revenir sur les données saisies ou bien éditer un reçu (uniquement la totalité du paiement enregistré).

### Accéder et modifier ses données personnelles

Vous pouvez de nouveau accéder à la plateforme suivant :

Le lien direct : https://reveil-sportif-saint-cyr.assoconnect.com

#### > Depuis le site rssc.fr : (en choisissant « votre espace adhérent »)

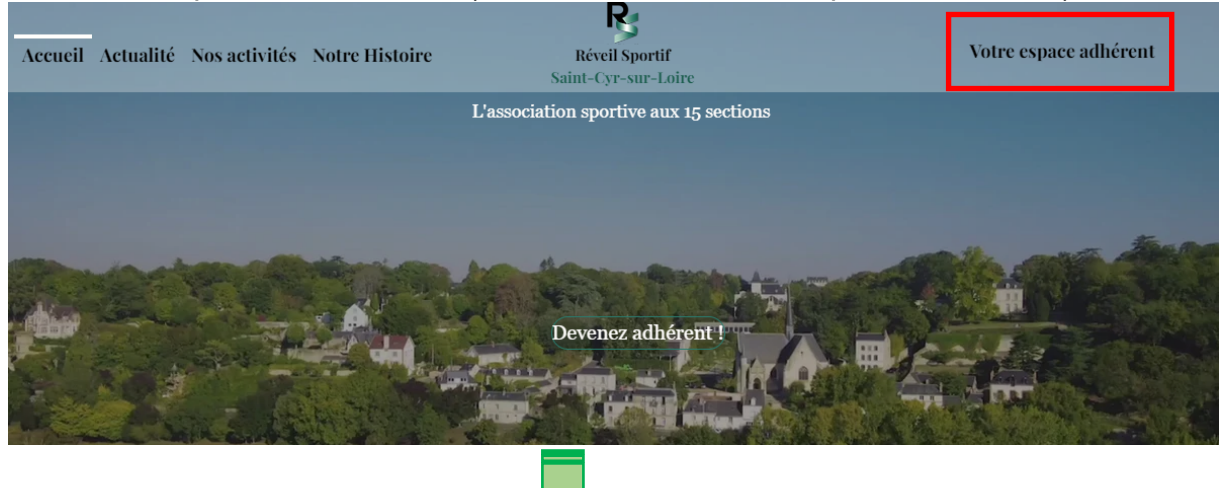

Vous êtes maintenant enregistrée alors vous pouvez saisir votre adresse mail et mot de passe.

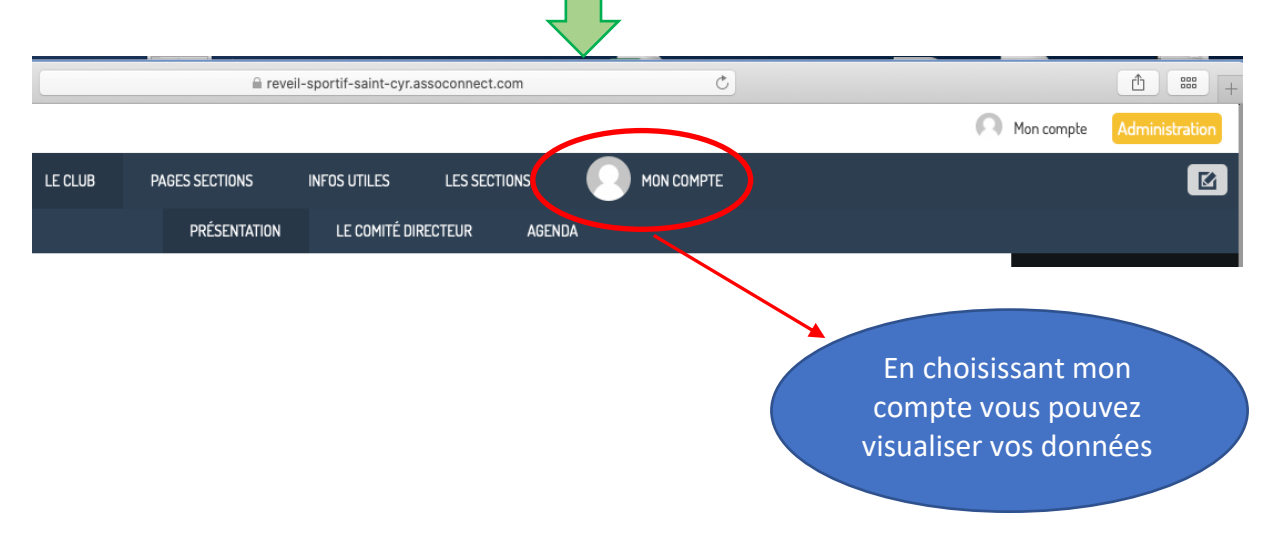

### Par défaut vous êtes sur la page profil. Vous pouvez modifier votre profil avec le bouton mettre à jour le profil

|                                     | PROFIL                     | ACHATS     | EMAILS       | Adhésions                                 | DONS                                              | DÉCONNEXION                                                                                                    |   |                         |
|-------------------------------------|----------------------------|------------|--------------|-------------------------------------------|---------------------------------------------------|----------------------------------------------------------------------------------------------------|---|-------------------------|
|                                     |                            |            | 0            | Laurent MOM                               | 0                                                 |                                                                                                    | ( | Mettre à jour le profil |
| Informations générales              |                            |            |              |                                           |                                                   |                                                                                                    |   |                         |
| Prénom<br>Sexe<br>Date de naissance | Laurent<br>Masculin<br>-   |            |              | Nom<br>Email<br>Adresse<br>Google Sign-in |                                                   | MDMD<br>laurentasso37@gmail.com<br>9 Rue Claude Griveau<br>37540 Saint-Cyr-sur-Loire<br>France<br>Compte non rattaché |   |                         |
| informations pour mineurs           | Retour au profil           |            |              | Pour ajou<br>Tailo re                     | er une image, d<br>fichier ici ou<br>Sélectionner | léposez un                                                                                                    |   | Mettre à jour le profil |
|                                     | Prénom *                   |            |              |                                           | Nom                                               | 1*                                                                                                    |   |                         |
|                                     | Laurent                    |            |              |                                           | мо                                                | OMO                                                                                                    |   |                         |
|                                     | Email                      |            |              |                                           | Télép                                             | phone fixe                                                                                                    |   | Téléphone mobile        |
|                                     | laurentasso37@gmail.cor    | n          |              |                                           |                                                   | • ex : 01 23 45 67 89                                                                                                 |   | • 06 18 18 18 18        |
|                                     | Date de naissance          |            |              |                                           | Sexe                                              | 3                                                                                                    |   |                         |
|                                     | 04/04/1944                 |            |              |                                           | M                                                 | asculin 🗸                                                                                                    |   |                         |
|                                     | 19 Rue Claude Griveau      |            |              |                                           |                                                   |                                                                                                    |   |                         |
|                                     | Complément d'adresse (facu | Itatif)    |              |                                           |                                                   |                                                                                                    |   |                         |
|                                     | Complément d'adresse (f    | acultatif) |              |                                           |                                                   |                                                                                                    |   |                         |
|                                     | Code postal                |            | Ville        |                                           |                                                   |                                                                                                    |   | Pays                    |
|                                     | 37540                      |            | Saint-Cyr-su | r-Loire                                   |                                                   |                                                                                                    |   | France 🗸                |

# 5- Accéder à mes adhésions et éditer un reçu

|                                                     | PROFIL                | ACHATS             | EMAIL                  | Adhésio        | ONS        | DONS         | DÉCONNE        | XION         |                |                |              |              |
|-----------------------------------------------------|-----------------------|--------------------|------------------------|----------------|------------|--------------|----------------|--------------|----------------|----------------|--------------|--------------|
|                                                     |                       |                    | n                      | Laurer         | nt MOM(    | )            |                |              |                |                |              | (            |
|                                                     | Adhésion              | depuis un formula  | aire - du 01/09/20     | 21 au 31/08/2  | 2022       |              |                |              |                |                |              | Reçu         |
|                                                     | 2021<br>2022          | janv. f<br>janv. f | évr. mars<br>évr. mars | avr.<br>avr.   | mai<br>mai | juin<br>juin | juil.<br>juil. | août<br>août | sept.<br>sept. | oct.<br>oct.   | nov.<br>nov. | déc.<br>déc. |
| Réveil Sporti<br>Saint-Cyr-sur-Loir<br>section test | f                     |                    |                        |                |            |              |                |              |                |                |              |              |
| Historique des adhésions liées à d                  | es formulaires        |                    |                        |                |            |              |                |              |                |                |              |              |
| 👼 🔹 1ligne(s)                                       |                       |                    |                        |                |            |              |                |              |                |                |              |              |
| Date d'ajout 🗢 🛛 Form                               | ulaire 🗢              |                    | Formule                | ÷              |            |              | Montant<br>¢   | Dél          | but 🗢          | Fin 🗢          | Reçu         |              |
| 31/08/2022 adhé                                     | sions section test 20 | 21/2022            | essai pour             | r lecture recu |            |              | 20,00€         | 01/<br>1     | 09/202         | 31/08/202<br>2 | Ø            |              |

### Vous pouvez éditer un reçu de votre adhésion.

Attention celui-ci ne sera accessible que si le paiement est totalement reçu ( paiement en ligne valide ou lorsque le trésorier de la section aura effectivement enregistré la totalité de votre

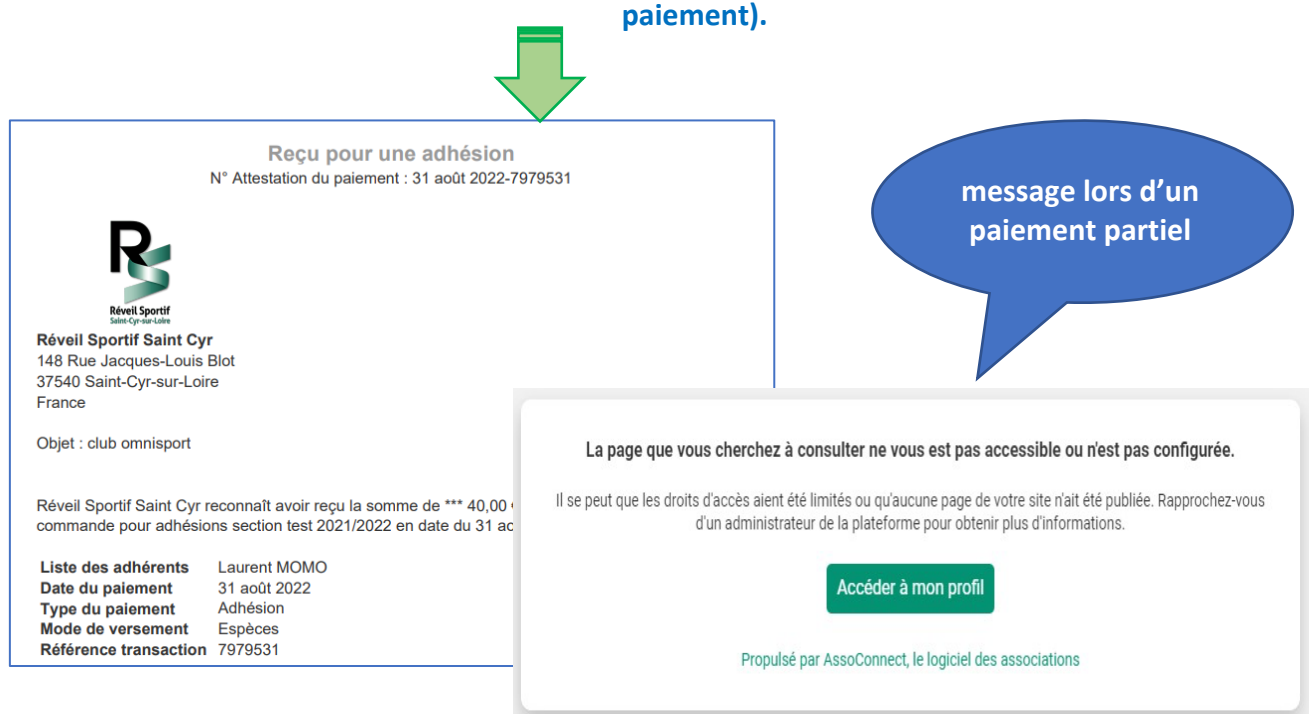

# 6- Accéder à l'historique des mails via la plateforme assoconnect

Les messages transmis via la plateforme permettent une diffusion avec des listes importantes de destinataires. Ces diffusions sont totalement sécurisées et maintiennent la confidentialité. Malgré l'envoi à un grand nombre de destinataires vous ne pourrez accéder aux autres adresses de messagerie.

|                                              | PROFIL ACHATS        | FMAILS             | ADHÉSIONS    | DONS         | DÉCONNEXION |      |
|----------------------------------------------|----------------------|--------------------|--------------|--------------|-------------|------|
|                                              |                      |                    |              |              |             |      |
|                                              |                      |                    | aurent MORIS | SSET         |             |      |
|                                              |                      |                    | *            |              |             |      |
| 🖶 🛛 83 ligne(s)                              |                      |                    |              |              |             |      |
| Sujet 🗢                                      |                      |                    |              | Envoyé le ≑  | ;           | Voir |
| Newsletter Août 2022                         |                      |                    |              | 30 août 2022 | 2 à 17:28   | •    |
| Newsletter Août 2022                         |                      |                    |              | 30 août 2022 | 2 à 17:14   | •    |
| Newsletter Août 2022                         |                      |                    |              | 30 août 2022 | 2 à 17:12   | o    |
| Newsletter Août 2022                         |                      |                    |              | 29 août 2022 | à 23:00     | •    |
| Newsletter Août 2022                         |                      |                    |              | 29 août 2022 | 2 à 22:53   | 0    |
| Confirmation pour adhesion section test 2022 | /2023                |                    |              | 26 août 2022 | 2 à 13:27   | •    |
| Résultat de votre export sur Assoconnect     |                      |                    |              | 26 août 2022 | 2 à 10:23   | •    |
|                                              |                      |                    |              |              |             |      |
|                                              | Newsletler Apút 2022 |                    |              |              |             |      |
|                                              |                      |                    |              |              |             |      |
|                                              |                      | Réveil Sportif     |              |              |             |      |
|                                              |                      | Sant-Cyr-sur-coire |              |              |             |      |
|                                              | mardi 30 août 2022   | La Newsletter      |              |              |             |      |
|                                              |                      |                    |              |              |             |      |
|                                              |                      | Pácultato S        | portife      |              |             |      |
|                                              | Les                  | Resultats S        | poruis       |              |             |      |

Merci à vous